## 初级帮助

## 数据录入(自动生成)

基础功能 图文说明

九州档案

版权所有 北京九州科源科技发展有限公司 保留一切权利。 非经本公司书面许可,任何单位和个人不得拷贝本文档部分或全部内容作为商业用途。 官方网址: http://www.9zda.com

## ▲ 内容概述

本文档内容定位为刚开始使用系统的初级用户。

2 数据录入(自动生成)

介绍文书简化档案在录入过程中,那些数据自动生成。

## 2 数据录入(自动生成)

返回目录

"文书简化档案"与"文书传统档案"自动生成内容有所区别,这里仅对"文书简化档案" 在数据录入过程中自动生成项进行介绍。首先我们创建一条空白数据,如下图所示:

|                                                                                                    | ∓é ×                      | dou?curloaid-   | 14745221065     | AdEdb 2xE | 179022oc7abb      |        |               |             |                      |                |                  |                       |                                   |             |          | е         | ) – ø      | ×   |
|----------------------------------------------------------------------------------------------------|---------------------------|-----------------|-----------------|-----------|-------------------|--------|---------------|-------------|----------------------|----------------|------------------|-----------------------|-----------------------------------|-------------|----------|-----------|------------|-----|
| € 9 C @100a                                                                                                    | ainoscoos 1/11            | idexi sysiogia- | 10740231013     | 9403002e3 | 20053007800       |        |               |             |                      |                |                  |                       |                                   |             |          | 用户        | ・信息: 超級管理员 | н : |
| K 九州相東 wat                                                                                                    | BBRIFER<br>The Hold Order | ылы <b>В</b>    | 字档案信息           | 管理平       | 台                 |        |               |             |                      |                |                  |                       |                                   | 系统设置        | 界面切换     | ŵ         | c b        |     |
| 文件管理                                                                                                    | 归档管理                      | 档案管理            | 2 档案            | 编研        | 档案保管              | 利用智    | 理 档案          | 统计          | 门类管理                 | 机构管理           | 系统管理             | 档案查询                  | 自                                 |             |          |           |            |     |
|                                                                                                    | 全文 模糊                     | <b>査</b> 词 ▼ 1  | 8150            | - BBR     | - 报表              | 原文 -   | 前页 前注         | 五 后页        | 末页                   | 刷新 入庭          | 加入编研 更           | 9 - Dk                | 站                                 |             |          |           | 当前非序       |     |
| 相當门英                                                                                                    | =                         | 文現 🗌            | #5(]2(6)        |           | 11 <del>5</del> 0 | 旧相年度(  | 机构 (问题)       | (保管期限       | 10 (4 <del>9</del> 0 | 文号 0           |                  |                       | 題名 0                              |             | 文件形成时间   | ज़क्क ≎   | 表任者 0      |     |
| 日 文书档案                                                                                                    |                           |                 |                 | 创建        |                   |        | + 0.+         | -           | -                    |                |                  | -                     |                                   |             |          |           | -          |     |
| B· ● 使统方法整                                                                                                    | 理<br>(賞卷)                 | 1 1 0           | 1922            | G.//d2    |                   | 2018   | ()%2 <b>E</b> | 2至4月105     | + 0001               | 元师童子[2018]0014 | er anderindag:   | N 70 BERGEURBHOD      | R温馨和,使用时选择至部获施平士数                 |             | 20180422 | 10        | 九州相名       |     |
| 日日和技術室                                                                                                    |                           | 2 0             | <sup>n/al</sup> | 部         | 7名称"              | 2 2018 | 办公室           | <b>定期10</b> | 年 0002               | 九州查李[2018]002号 | B 怎样查看讲;         | 日数据信息? 鼠杞             | R双击任意数据,可以查看详细数据信                 | 18.         | 20180422 | 10        | 九州相當       |     |
| 日 開片物質                                                                                                    |                           | 3 🗌 0           | の公室             | 9ZDA-201  | 8-BGS-D10-000     | 3 2018 | の公室           | 定期10        | 年 0003               | 九州童李[2018]003年 | 日 在哪里查询时         | 当冀?在当前救援<br>8.        | 黨浏览界面标题栏与数据区中间有一行                 | 智能检索区,输入    | 20180422 | 5         | 九州档案       |     |
| □ ① ① ① ① ② ② ② ② ③ ③ ① ① ③ ② ① ③ ③ ① ① ③ ③ ② ① ③ ③ ② ③ ③ ③ ③                                                                                                    |                           | 4 🗌 0           | の公室             | 9ZDA-201  | 8-BGS-D10-000     | 2018   | の公室           | 定期10        | 年 0004               | 九州童李[2018]004  | 6 在街里臺湾村         | 当案?在工具栏上              | 上面点击查询按钮,输入查询内容,查                 | 沒档案。        | 20180422 | 5         | 九州档案       | *   |
|                                                                                                    |                           | 5 🗌 0           | の公室             | 9ZDA-201  | 8-BGS-D10-000     | 5 2018 | の公案           | 定期10        | 年 0005               | 九州童李[2018]0054 | 在哪里童術特<br>后、单击进; | (2) 単击一級員<br>(相関系統可以) | #单右侧的查询按钮,会发现更多的查<br>图用。          | 陶方式,进入查询    | 20180422 | 5         | 九州档案       | 检   |
|                                                                                                    |                           | 6 🗌 0           | 档案室             | 9ZDA-201  | 8-DAS-D30-000     | 2018   | 档案室           | 定期30        | 年 0001               | 九州助李[2018]001  | · 怎样录入档题         | 就数据? 单由工具             | <b>4</b> 栏上的创建按钮,按照实际档案录入         | 后保存如可。      | 20180422 | 10        | 九州档案       | *   |
|                                                                                                    |                           | 7 🔲 0           | 档案室             | 9ZDA-201  | B-DAS-D30-000     | 2 2018 | 档案室           | 定期30        | ≇ 0002               | 九州助李[2018]0024 | 9 如何传改数3         | (1) 法择一条数据            | 8、单由修改按钮、修改完成后保存即                 | ID,         | 20180422 | 10        | 九州档案       | 5.  |
|                                                                                                    |                           | 8 🗌 0           | 档案室             | 9ZDA-201  | B-DAS-D30-000     | 3 2018 | 档案室           | 定期30:       | <b>≇ 0003</b>        | 九州助李[2018]003  | 9 如何增加电子         | 子文件? 选择一条             | 發数据,单由原文下拉莱单的加原文,                 | 增加电子文件。     | 20180422 | 10        | 九州抽案       | 64  |
| -850.88                                                                                                    |                           | 9 🗌 0           | 档案室             | 9ZDA-201  | 8-DAS-D30-000     | 4 2018 | 档案室           | 定期30:       | ≇ 0004               | 九州助李[2018]004  | 如何浏览加入<br>式文件、可以 | 入的电子文件? 送<br>以直接浏览,其他 | 西探数据,单击原文按钮,既可以浏览<br>自循式单击原格式列浏览。 | 源文。推荐PDF楷   | 20180422 | 10        | 九州档案       | 检   |
| <ul> <li>二日の方型</li> <li>単名の方向:2018年</li> <li>日本の方向:2018年</li> <li>日本の方向:1018年</li> <li>日本の方向:1018年</li> <li>日本の方向:1018年</li> <li>日本の方向:1018年</li> <li>日本の方向:1018年</li> <li>日本の方向:1018年</li> </ul> | 18年                       | 10 🗌 0          | 档案室             | 9ZDA-201  | 8-DAS-D30-000     | 5 2018 | 档案室           | 定期30:       | 年 0005               | 九州助李[2018]005  | 如何在最入注           | 过程中加原文? 在<br>創加原文。    | 王灵入界面灵入一条数据并保存后,直                 | 接单击录入界面的    | 20180422 | 10        | 九州相賓       | 来   |
|                                                                                                    | 18年                       | 11 🔲 0          | 技术部             | 9ZDA-20   | 18-JSB-Y-0001     | 2018   | 技术部           | 永久          | 0001                 | 九州技李[2018]001号 | 录入小技巧。<br>全質制已透明 | 复制录入:可以<br>异的数据,在此基   | 以选择任意一条已经录入的数据,在单<br>第14上进行录入。    | 击创建时,可以完    | 20180422 | 5         | 九州相震       |     |
|                                                                                                    | 営業時段                      | 12 🗌 0          | 技术部             | 9ZDA-20   | 18-JSB-Y-0002     | 2018   | 技术部           | 永久          | 0002                 | 九州技李[2018]002号 | 录入小技巧。<br>空白的、最近 | 空白状态重新景<br>入后保存。      | 表入:不适择任何数据,单击创建按钮                 | ,所有录入项都是    | 20180422 | 5         | 九州相冀       |     |
|                                                                                                    | 口名称                       | 13 🔲 0          | 技术部             | 9ZDA-20   | 18-JSB-Y-0003     | 2018   | 技术部           | *2          | 0003                 | 九州技亨[2018]003号 | 录入小技巧。<br>设置了值基。 | 不退出数据录)<br>8、会自动继承上   | N界面,進線增加保存时,部分数据内<br>上一条数据的值。     | 容在初始化时已经    | 20180422 | 5         | 九州相對       |     |
|                                                                                                    |                           | 14 🗌 0          | 技术部             | 9ZDA-20   | 18+JSB+Y+0004     | 2018   | 技术部           | 永久          | 0004                 | 九州技亭[2018]004  | 修改小技巧,<br>上一氨或下- | 進線修改:在近<br>一条,可以连续修   | 5择一条数据,单击修改并保存后,通<br>参改数据。        | Hzth 据录入界面的 | 20180422 | 5         | 九州相對       |     |
|                                                                                                    |                           | 15 🔲 0          | 技术部             | 9ZDA-20   | 18-JSB-Y-0005     | 2018   | 技术部           | *2          | 0005                 | 九州技李[2018]005  | 推荐使用拨号<br>别显示有细。 | 的或者谷歌浏览器<br>小差异,不影响(8 | 番, 其他辞流器501E11、火洞、360也)<br>更用。    | 可以使用,但在个    | 20180422 | 10        | 九州相套       |     |
|                                                                                                    |                           | 1               |                 |           | 1                 |        |               |             |                      |                |                  | 2                     | CMM HEIST                         |             | _        |           |            |     |
| 当前门类:简化方法整理                                                                                                    | 퓟                         | 30 * 14         | 4 第1            | 共1页 ▶ 1   | 0                 |        |               |             |                      |                |                  |                       |                                   |             | 1        | 标1到15,共15 | 记录         |     |

试着录入数据看看,看那些项目可以自动生成,如下图所示:

|                                                                                                    |        |               |                                                                                                    |     |         |        |          |             |      |      |      |                         |                            |                                                    |          | 用户   | 信息:超级管理员 |
|----------------------------------------------------------------------------------------------------|--------|---------------|----------------------------------------------------------------------------------------------------|-----|---------|--------|----------|-------------|------|------|------|-------------------------|----------------------------|----------------------------------------------------|----------|------|----------|
| 「九州橋寨」 A 技利品有所取用<br>Samer And Technology To Conduct Two Work COT Order K6,1                                                                                                    | 标准版 数字 | 2 档案信         | 自息管理平台                                                                                                    |     |         |        |          |             |      |      |      |                         |                            | 美统设置                                               | 界面切接     | ŵ    | ů ů      |
| 文件管理 归档管理                                                                                                    | 档案管理   | 稽             | 自案编研 档                                                                                                    | 案保管 | 利用管理    | 档      | 案统计      | 门类管理        | 机    | 构管理  | 系统管理 | 档                       | 案查询                        | 询                                                  |          |      |          |
| · 检索内容 全文 模糊                                                                                                    | 查询 👻 👌 | 6 <b>2</b> (8 | 歌 * 副除 *                                                                                                    | 报表  | 開文 - 文明 | 颜 前    | 顷        | 质页 末页       | 5185 | 入摩   | 加入编研 | 更多 、                    | 国收                         | 收站                                                 |          |      | 当前排序     |
| i0¥                                                                                                    | 原文     | 部门名称:         | 相關                                                                                                    |     | 旧档年度 🗘  | 机构 (问题 | ) ÷ (    | 民管期限 🗧 🛛 件号 |      | 文号 🗘 |      |                         |                            | 顧名 ⇔                                               | 文件形成时间   | 页数章  | 责任者 ≑    |
| 文书档案<br>简化方法整理                                                                                                    | 1 🗌 0  | 办公案           | 创建数据 👩                                                                                                    |     |         |        |          |             |      |      |      |                         | ×                          | < NBD,使用时选择全部数据单击删除按钮即可删除。                         | 20180422 | 10   | 九州档案     |
| <ul> <li>○ (株式)主要理</li> <li>○ (株式)主要理 (素質)</li> <li>□ (株式)主要理 (素質)</li> <li>□ (株式)主要理 (素質)</li> <li>□ (株式)</li> <li>□ (株式)</li> <li>□ ((1,1))</li> <li>□ (1,1)</li> <li>□ (1,1)</li> <li>□ (1</li></ul> | 2 🗌 0  | 办公路           |                                                                                                    |     |         |        |          |             |      |      |      |                         |                            | 击任麼數据,可以查看洋细数据信息 <b>。</b>                          | 20180422 | 10   | 九州档案     |
| - 基理性素                                                                                                    | 3 🗌 0  | 办公路           | 第四 保存 神加 加深文 上一条 下一条 通出                                                                                                    |     |         |        |          |             |      |      |      | 总界面标整栏与数据区中间有一行智能检索区,输入 | 20180422                   | 5                                                  | 九州榆實     |      |          |
| 田 開片機変<br>田 日 会计機変                                                                                                    | 4 🗌 0  | 力公正           | 简化方法整理信息                                                                                                    |     |         |        |          |             |      |      |      |                         |                            | 《击查询按钮, 输入查询内容, 查询档案。                              | 20180422 | 5    | 九州档室     |
| - AND - A                                                                                                    | 5 🗌 0  | 力公正           | 田田      田田      田      田      田 |     |         |        | 门类代码     | WS          |      |      |      |                         | 右侧的查询按钮,会发现更多的查询方式,进入查询    | 20180422                                           | 5        | 九州档案 |          |
|                                                                                                    | 6 🗌 0  | 相索正           | 部门名称                                                                                                    |     |         |        | <u>_</u> | 旧档年度        |      |      |      |                         |                            | 上的创建按钮,按照实际档案录入后保存即可。                              | 20180422 | 10   | 九州档案     |
|                                                                                                    | 7 0    | P1201         | 文号                                                                                                    |     |         |        |          | 机构 (问题)     |      |      |      | ~                       |                            | <u> 第二後改物研、後改実成</u> 后保存和可。                         | 20180422 | 10   | 九州档本     |
|                                                                                                    |        |               | 盒号                                                                                                    |     |         |        |          | 保管期限        |      |      |      | ~                       |                            |                                                    |          |      | a manage |
|                                                                                                    | 8 🔲 0  | 1976.8        | 档号                                                                                                    |     |         |        |          | 件号          |      |      |      |                         |                            | 18、平古泉文下拉来平的加泉文、港加电子文件。 19、第二百六钟石 环可以创造百六 物管的内部    | 20180422 | 10   | 7.77192  |
| 99                                                                                                    | 9 0    | 西北            |                                                                                                    |     |         |        |          |             |      |      |      |                         |                            | 式単击原格式列浏览。                                         | 20180422 | 10   | 九州档案     |
|                                                                                                    | 10 🗌 0 | NISI          | 総名                                                                                                    |     |         |        |          |             |      |      |      | ÷                       |                            | 入界面录入一张数据并保存后,直接单击录入界面的                            | 20180422 | 10   | 九州档室     |
| - 手助示例: 2018年                                                                                                    | 11 🗌 0 | 技术目           | 文件形成时间                                                                                                    |     |         |        | •        | 页数          |      |      |      |                         |                            | 译任于一条已经录入的数据,在单击创建时,可以其<br>上进行录入。                  | 20180422 | 5    | 九州档室     |
| 計 智能示例:保管期限                                                                                                    | 12 🗌 0 | 技术日           | 表任者                                                                                                    |     |         |        | 份数       |             |      |      |      | Of the                  | : 不选择任何数据, 单击创建按钮, 所有录入项都是 | 20180422                                           | 5        | 九州档案 |          |
| )                                                                                                    | 13 🔲 0 | 技术日           | 密级                                                                                                    |     |         |        | ~        | 立變人         |      |      |      |                         | K VL M                     | 原<br>京<br>文<br>本<br>教羅的優存时,部分数据内容在初始化时已经<br>等数据的值。 | 20180422 | 5    | 九州档案     |
|                                                                                                    | 14 🔲 0 | 技术部           | 旧档标识                                                                                                    | 已回档 |         |        | -        | 检查人         |      |      |      |                         | 0.00                       | 30<br>克 一条数据,单击传改并保存后,通过数据录入界面的<br>区 效焊            | 20180422 | 5    | 九州档案     |
|                                                                                                    | 15 🗌 0 | 技术自           | 归档日期                                                                                                    |     |         | ţ      |          | 存故位置        |      |      |      |                         |                            | 其他游览器如IE11、火狐、360也可以使用,但在个                         | 20180422 | 10   | 九州档案     |
|                                                                                                    |        |               | 働注                                                                                                    |     |         |        |          |             |      |      |      |                         |                            |                                                    |          |      |          |
|                                                                                                    |        |               |                                                                                                    |     |         |        |          |             |      |      |      |                         |                            | 11415                                              |          |      |          |
|                                                                                                    |        |               |                                                                                                    |     |         |        |          |             |      |      |      |                         | 1                          | $\mathcal{A}(\mathcal{Y})$                         |          |      |          |

档号在系统中有默认生成规则,默认规则是: 全宗号 - 归档年度 - 机构 - 保管期限 - 件号,比如在"归档年度"中录入"2018","档号"中会自动生成"2018"。

"件号"是在上一条数据的基础上自动加一,必须选中一条数据或连续录入才能生效。

| 存加 加原文 上一条             | 下一条                                                                                                    | 昆出                                                    |                                                                                                    |                                                                                                    |
|------------------------|----------------------------------------------------------------------------------------------------|-------------------------------------------------------|----------------------------------------------------------------------------------------------------|----------------------------------------------------------------------------------------------------|
| 3100                   |                                                                                                    |                                                       |                                                                                                    |                                                                                                    |
| 九州档案                   |                                                                                                    | 门类代码                                                  | WS                                                                                                    |                                                                                                    |
| 档案室                    | ~ *                                                                                                    | 归档年度                                                  | 2018                                                                                                    |                                                                                                    |
| 九州助字[2018]001号         |                                                                                                    | 机构 (问题)                                               | 档案室                                                                                                    |                                                                                                    |
| 001                    |                                                                                                    | 保管期限                                                  | 定期30年 ~                                                                                                    |                                                                                                    |
| 9ZDA-2018-DAS-D30-0015 |                                                                                                    | 件号                                                    | 0015 件号默认自动加一                                                                                                    |                                                                                                    |
| 默认规则为全宗号年度             | <u> </u>                                                                                                    | 件号                                                    | *                                                                                                    |                                                                                                    |
| 20180422               | 12                                                                                                    | 页数                                                    | 10                                                                                                    |                                                                                                    |
| 九州档案                   |                                                                                                    | 份数                                                    | 1                                                                                                    |                                                                                                    |
| 内部                     | × //                                                                                                    | 立卷人                                                   | 九州档案                                                                                                    |                                                                                                    |
| 已归档                    | ~                                                                                                    | 检查人                                                   | 九州档案                                                                                                    |                                                                                                    |
| - Crain                | the second second second second second second second second second second second second second second second se                                                                                                    |                                                       |                                                                                                    |                                                                                                    |
| 20180422               |                                                                                                    | 存放位置                                                  |                                                                                                    |                                                                                                    |
|                        | 存加     加原文     上一条       九州档案     1       九州档案     1       档案室     1       九州助李[2018]001号     001       9ZDA-2018-DAS-D30-0015     5       怎样录入档案教报? 単击工具栏上的6     二       默认规则为全宗号一年度一     1       20180422     九州档案       内部     1 | 存加       加原文       上一条       下一条       込         九州档案 | 存加       加原文       上一条       下一条       退出         九州档案       「〕 洋代码       「〕 洋代码         档案室       「〕 洋代码       「□ 洋代码         档案室       「       「□ 洋代码         九州的字[2018]001号       机构(问题)         001       保管期限         9ZDA-2018-DAS-D30-0015       (牛号         怎样录入档案教报? 单击工具栏上的创建按钮,按照实际档案录入后保存         默认规则为全宗号-年度-机构-期限-件号         20180422       」         页数       九州档案         內部       公卷人 | 存加       加原文       上一条       下一条       退出         九州档案       「〕 送代码       WS         九州档案       「〕 送代码       WS         档案室       「〕 送代码       2018         九州的字[2018]001号       机构(问题)       档案室         001       住雪       0015         好面       (只管期限       定期30年         9ZDA-2018-DAS-D30-0015       (牛号       0015         医样录入档案数据? 单击工具栏上的创建投铅. 按照实际档案录入后保存即可       大人相梁数据? 单击工具栏上的创建方程       万数         20180422       ①       页数       10         九州档案       份致       1       1         戶商部       文老人       九州档案       1 |

温馨提示:

1、件号自动补零,系统默认为4位,不足4位自动,可以取自动补零;

2、档号的生成规则是可以自定义的,请参照相关文档。

更多帮助与使用技巧请登录九州档案官网: www.9zda.com。